# お届け資料集 マニュアル v0.4

## ご利用に際して

|   | お届けシステムについて                         |     |
|---|-------------------------------------|-----|
| • | 「お届け先資料集」システムには、配送可能な資材とPDFダウンロードのみ | •   |
|   | の資材との2種類あります。                       | •   |
|   | (尚、現在ご注文頂ける資材は一部の製品に限られております。ご了承    | • ‡ |
|   | ください。)                              | •   |
| • | メールアドレスの変更をご希望の場合は「お届け資料集」の入り口のページ  | Ċ   |
|   | へ戻り、「会員情報」からメールアドレスを変更した後、再度、お届け資料  | • } |
|   | 集の「資料をさがす」から入り直してください。              | • 注 |
|   |                                     |     |

主文・配送に関して

1注文で最大5資料までとなっております。

ご注文完了後のキャンセル/変更はできかねます。

ら届け状況はご確認いただけません。

2回目以降のご注文時には、最後に注文した住所情報が表示されます。 ご確認ください。

注文完了メールは配信専用のためご返信いただけません。

注文完了メールの差出人は「order@otodoke.takedanavi.net」です。

otodoke.takedanavi.netドメインからのメールを受信できるようにご設定してく ださい。

• お届け予定日を超えるケースもございますため、予めご了承ください。

■お問い合わせ先

上記以外のお問い合わせについては、以下、ご連絡ください。

カスタマーサポートセンター:0120-112-099

受付時間:9:00~17:30 土日祝日・その他の当社休業日を除く

### 1. 資料一覧 (topページ)

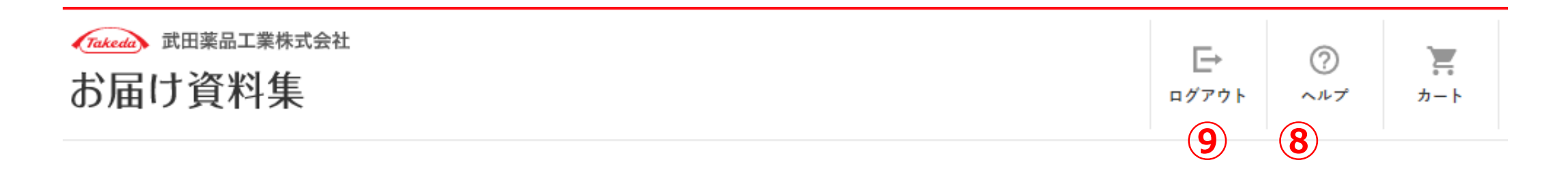

資料一覧

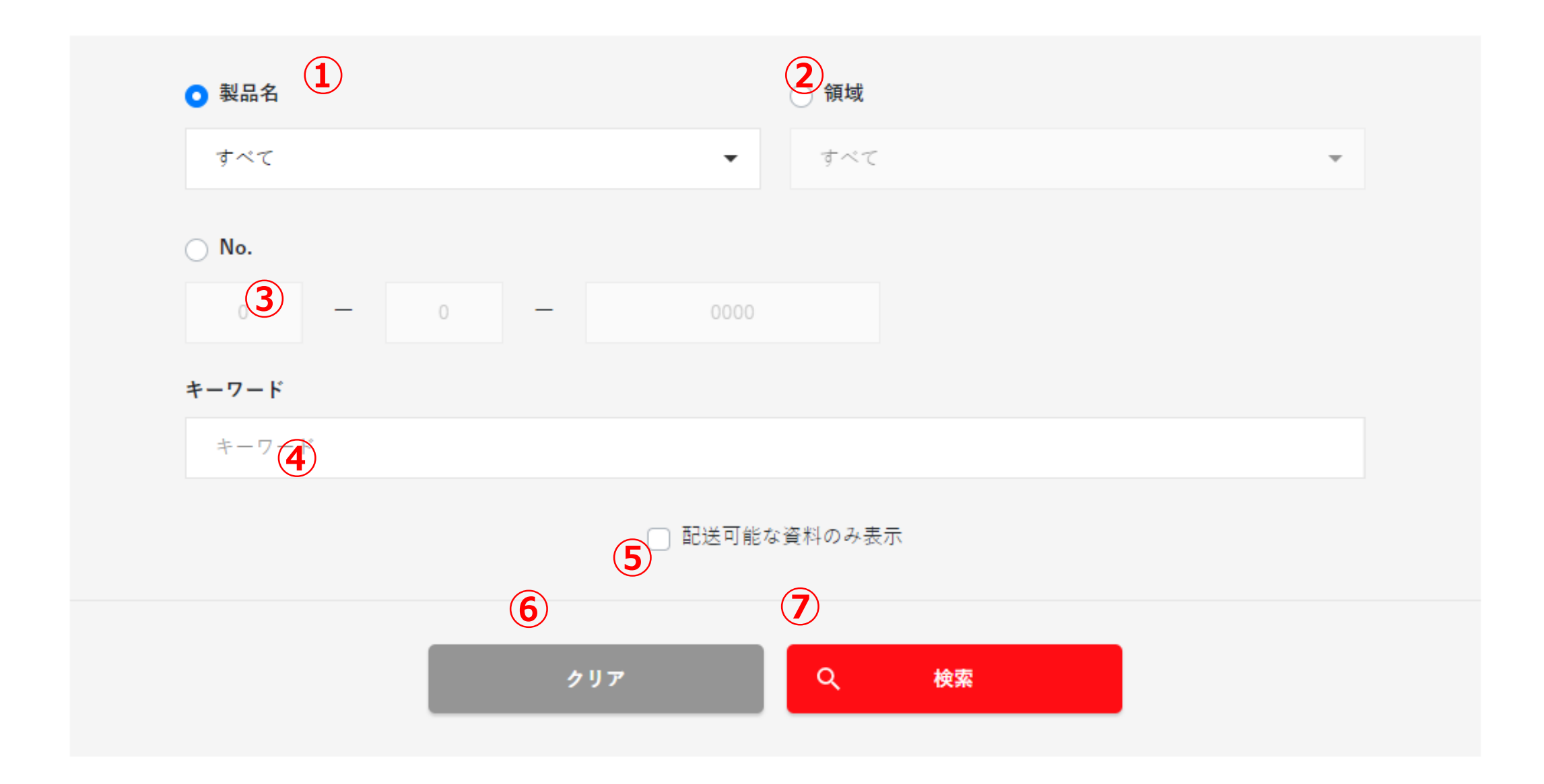

①リストボックスから、表示したい製品名を選択します。

②リストボックスから、表示したい領域を選択します。

③資料No(1桁-1桁-4桁)を入力します。全桁入力の検索も、部分入力 での検索も可能です。

※①製品名か②領域③No.のいずれかでの検索となります。

④検索したいキーワードを入力します。①製品名か②領域③No.のいずれかと 入力したキーワードを組み合わせて絞り込み検索できます。

- ⑤チェックを入れて検索すると、配送可能な資料のみ表示されます。チェックを 外すと、配送可能な資料とPDFダウンロード可能な資料の両方が表示さ れます。
- ⑥製品名、領域、No.、キーワード、配送可能な資料のみ表示、の入力内容 がクリアされます。
- ⑦入力内容に従って、資料検索を実行します。→2. 資料一覧(検索結果)へ。
- ⑧お届け資料集のヘルプを表示します。

⑨お届け資料集ページをログアウトします。

#### 2. 資料一覧(検索結果)

| Tukeda 武田栗品工業株式会社 | E           | 0    |          |
|-------------------|-------------|------|----------|
| お届け資料集            | E"<br>₽∅7ウŀ | ~~~7 | に<br>カート |
|                   |             | )    |          |

#### 資料一覧

| ● 裂品名 |             |         | 🔵 領域   |    |   |   |
|-------|-------------|---------|--------|----|---|---|
| すべて   |             | -       | すべて    |    |   | - |
| ⊖ No. |             |         |        |    |   |   |
| 0 -   | 0 -         | 0000    |        |    |   |   |
| キーワード |             |         |        |    |   |   |
| キーワード |             |         |        |    |   |   |
|       |             | 🗌 配送可能和 | 資料のみ表示 |    |   |   |
|       |             |         |        |    |   |   |
|       | <i>/</i> // | 7       | Q      | 検索 |   |   |
|       |             |         |        |    | - |   |

#### ※「注文カート」に入れられるのは最大5資料までです。

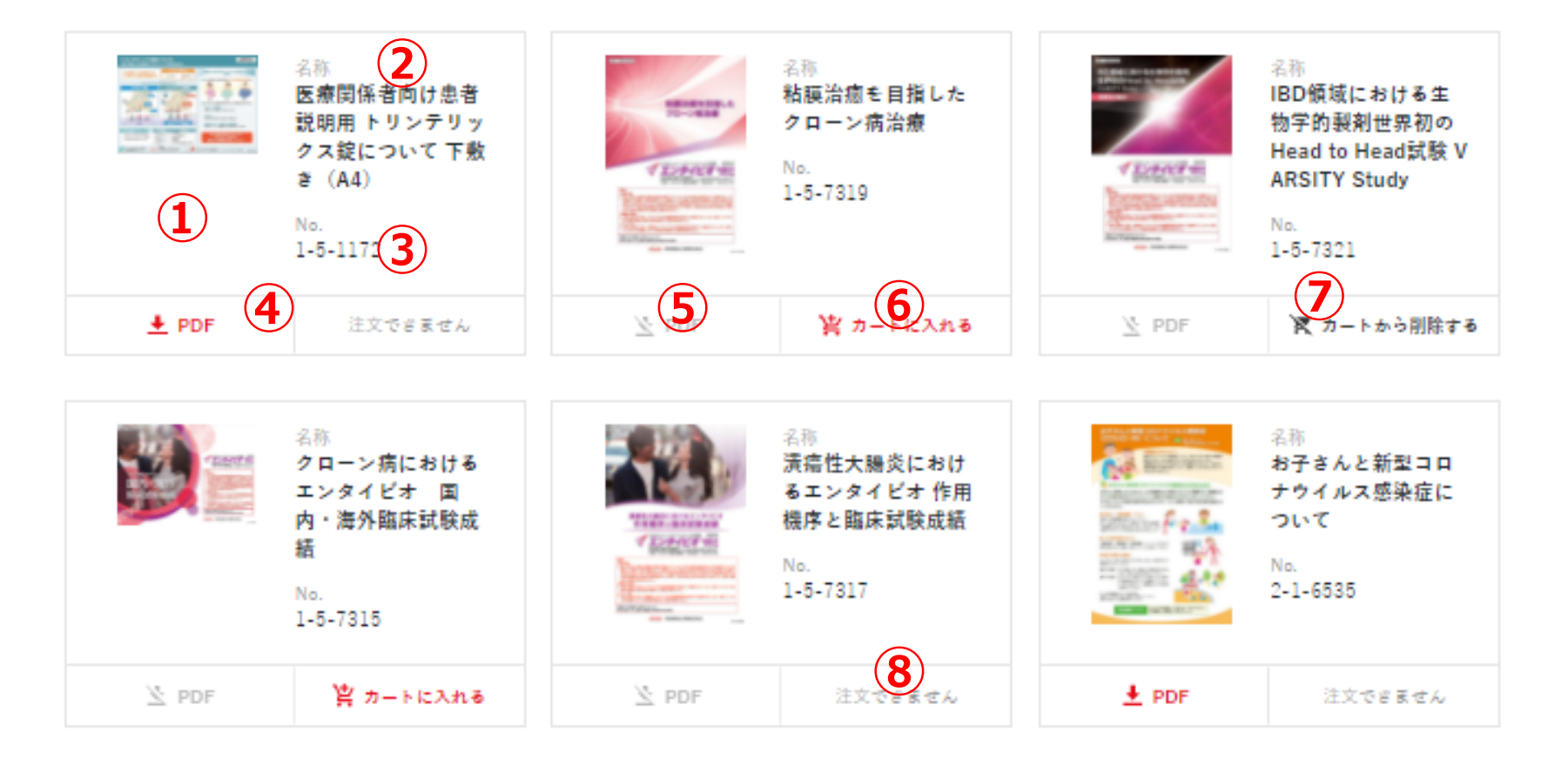

①資料の画像です。

②資料の名称です。

③資料のNo.です。

- ④ P D F ダウンロード可能な資料は赤色文字となります。押下するとダウン ロードが開始されます。
- ⑤ P D F ダウンロードできない資料は灰色文字となります。
- ⑥配送可能な資料は赤色文字となります。押下すると資料がカートに入りま す(最大5資料まで)。
- ⑦カートに入った資料は黒色文字に切り替わります。更に押下するとカートか ら資料が削除され、赤色文字に戻ります。

⑧配送できない資料は灰色文字となります。

⑨カート画面に遷移します。→3.カートへ。

### 3. カート

| Takeda 武田薬品工業株式会社 |       | 0   | -        |
|-------------------|-------|-----|----------|
| お届け資料集            | ログアウト | ヘルプ | 。<br>カート |

HOME > カート

## カート

(7)

• IBD領域における生物学的製剤世界初のHead to Head試験 VARSITY Study(1-5-7321)の在庫が不足しています。現在の在庫数は 3 です。

|                  | 名称                                        | No.                  | 注文最大数                           | 注文数量 | カートから削除   |
|------------------|-------------------------------------------|----------------------|---------------------------------|------|-----------|
| 1 粘膜治疗           | 癒を目指したクローン病治療<br>2                        | 1-5-7319<br><b>3</b> | <b>4</b> <sup>10</sup> <b>5</b> | 0    | × 訓除<br>6 |
| IBD領地<br>ITY Sta | 或における生物学的製剤世界初のHead to Head試験 VARS<br>udy | 1-5-7321             | 10                              | 10   | 🗙 削除      |
| 資料一覧             | 8                                         |                      | 9                               | ŧ    | 届け先入力     |

①資料の画像です。

②資料の名称です。

③資料のNo.です。

④資料の最大注文可能数になります。

⑤注文数量を入力してください。入力値が以下の場合、入力エラーとなります。

▶注文数量が未指定(ゼロ)

▶注文数量が最大注文可能数または在庫数を上回る

▶注文数量が発注単位の倍数でない

⑥資料をカートから削除します。

⑦入力エラーが発生した際、エラーメッセージが表示されます。またエラーとなっ

た資料は、行の背景色が変更されます。

⑧資料一覧画面に遷移します。

⑨お届け先入力画面に遷移します(エラーのある状態だと先に進みません)。
 →4.お届け先入力へ。

### 4. お届け先入力

| Takeda 武田薬品工業株式会社 | E.    | 0   | <b>.</b> |  |
|-------------------|-------|-----|----------|--|
| お届け資料集            | ログアウト | ヘルプ | 。<br>カート |  |

<u>HOME 〉 カート</u> 〉 お届け先入力

### お届け先入力

お届け先を入力してください。 ※印の項目は必須入力項目です。

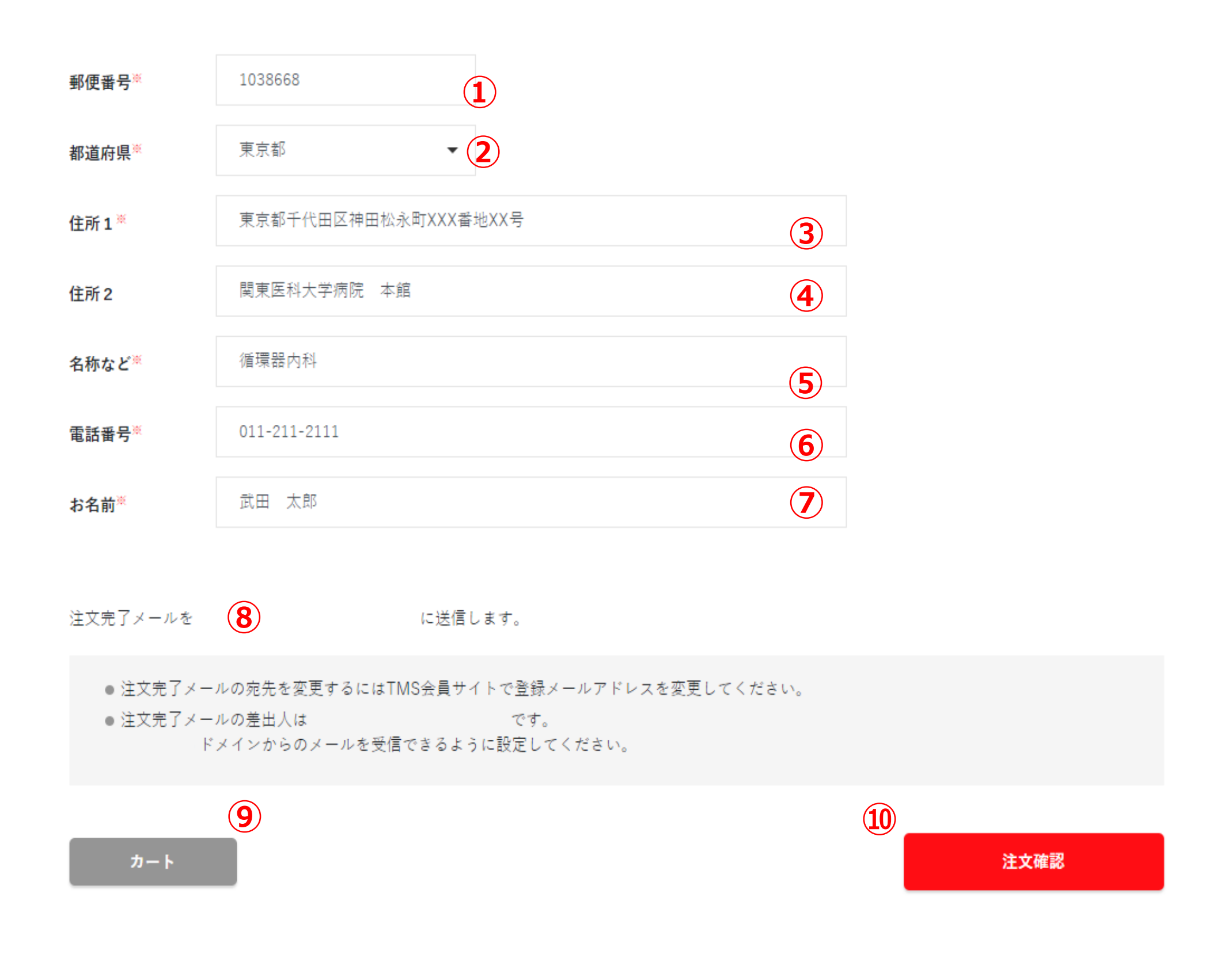

①郵便番号を半角7桁(ハイフン無し)で入力して下さい(必須)。
②都道府県をリストボックスから選択して下さい(必須)。
③住所1に市区町村、町丁目、番地まで入力して下さい(必須)。
④住所2をビル、建物名称や階数などを入力して下さい(任意)。
⑤名称などに医療施設名か診療科などを入力して下さい(必須)。
⑥電話番号をハイフン込みの電話番号形式で入力して下さい(必須)

⑧注文完了時に送信されるメールアドレス(武田メディカルサイト ログイン 用のアドレス)です。

※①~⑧は最後に入力いただいた内容が表示されます。

⑨カートに遷移します

⑩注文確認画面に遷移します(エラーのある状態だと先に進みません)。

→5.注文確認へ。

#### 5. 注文確認

 Takedu
 武田薬品工業株式会社

 ・レダアウト

 ・ルプ

 ・レダアウト

 ・ルプ

お届け先

<u>HOME > カート</u> > <u>お届け先入力</u> > 注文確認

### 注文確認

ご注文内容

| 名称                                  | 1         | No.      | 注文数量 |
|-------------------------------------|-----------|----------|------|
| エンタイビオ Starter Kit【CD               | 1         | 1-5-7261 | 6    |
| 【RMP】患者さん用エンタイと<br>与する際の注意事項(20枚/冊) | ビオを投<br>) | 1-5-7264 | 10   |
| IBDホーム 患者さん用案内リー                    | -7        | 1-5-7295 | 3    |
|                                     |           |          |      |

| 郵便番号 | 1038668              |
|------|----------------------|
| 都道府県 | 東京都                  |
| 住所1  | 東京都千代田区神田松永町XXX番地XX号 |
| 住所2  | 関東医科大学病院 本館          |
| 名称など | 循環器内科                |
| 電話番号 | 011-211-2111         |
| お名前  | 武田 太郎                |

注文完了メールを

に送信します。

● 注文完了メールの宛先を変更するにはTMS会員サイトで登録メールアドレスを変更してください。
 ● 注文完了メールの差出人は です。
 \_\_\_\_\_ドメインからのメールを受信できるように設定してください。

ご注文確定後、キャンセルすることはできません。

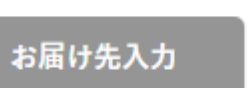

3

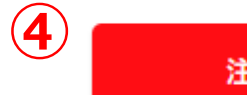

注文を確定する

①カートで入力いただいたご注文内容です。

②お届け先入力で入力いただいた配送先内容です。

③お届け先入力に遷移します。

④押下すると注文を確定します。ご注文確定後、変更/キャンセルはできま せんのでご注意下さい。

▶正常に注文された場合は注文完了メールを送信し、カートは空になり、

注文完了画面に遷移します。→6.注文完了へ。

▶エラーがあった場合はカート画面に遷移します。→3.カートへ。

### 6. 注文完了

| Takeda 武田薬品工業株式会社 | r →   | 0   | `        |  |
|-------------------|-------|-----|----------|--|
| お届け資料集            | ログアウト | ヘルプ | 。<br>カート |  |

<u>HOME</u> > カート > お届け先入力 > 注文確認 > 注文完了

### 注文完了

注文を承りました。

| ご注文番号     | 21-000003   | )        |  |  |
|-----------|-------------|----------|--|--|
| お届け予定日    | 2021年03月10日 | 2        |  |  |
| 注文完了メールを  | 3           | に送信しました。 |  |  |
| TOP(資料一覧) | に戻る         |          |  |  |
|           |             |          |  |  |
|           |             |          |  |  |

①入力いただいた注文のご注文番号です。

②入力いただいた注文のお届け予定日です。

③注文完了メールを送信したメールアドレスです。

④資料一覧画面に遷移します。→2. 資料一覧(検索結果)へ。